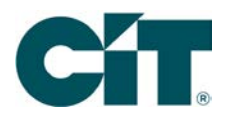

# Statements/Documents

- Download e-Documents Option to download documents to a workstation for viewing
- View e-Documents Option to retrieve and view documents
- Statement Delivery Pref Option to set statement delivery method to paper or email by account

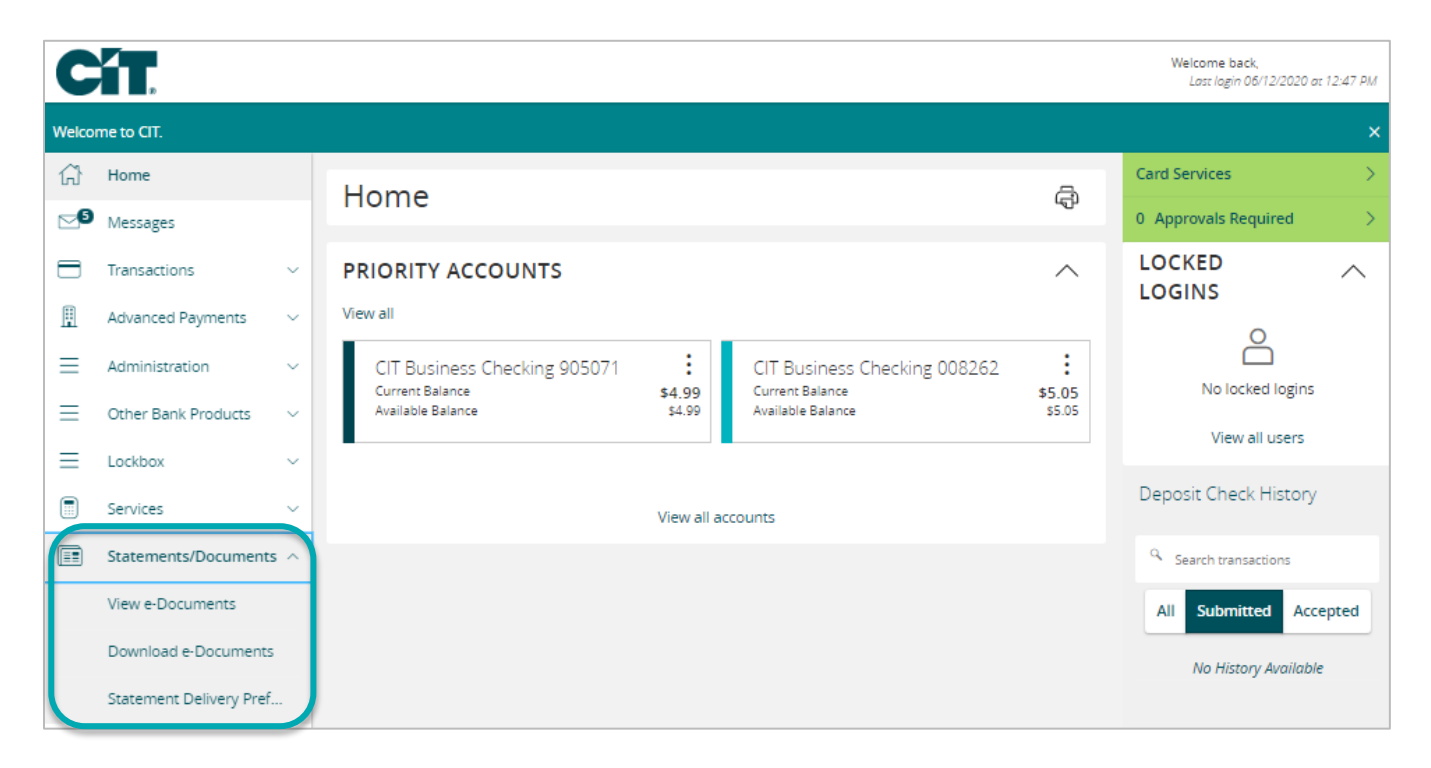

# **Download e-Documents**

- 1. From the Home page, click on Statements / Documents then Download e-Documents.
- 2. Select one or more accounts from the drop-down menu.
- 3. Check one or more document types from the drop-down menu.
- 4. Enter a date range using the calendar options.
- 5. Click on Submit.

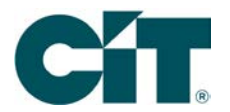

### DOWNLOAD E-DOCUMENTS This page allows you to download any available eDocuments for your account, including eStatements. To select a document/statement: · Choose the account/s you would like to work with. Hold down the Control or Command key to select multiple accounts. Choose your document type/s to download. · Select the date range you would like to download. · Press Submit to request the documents. ACCOUNT BB Business Checking - 91008262 DOCUMENT TYPE Search by name Showing: All Selected (0) 1098 Tax Document 1099-INT Tax Document ACH Chargeback Notice mit Account Analysis Statements CD Statements

- 6. A success message will appear with instructions on how to access the download file.
  - a. Zip file will appear on the bottom left of the screen.
  - b. Viewable for a limited amount of time.

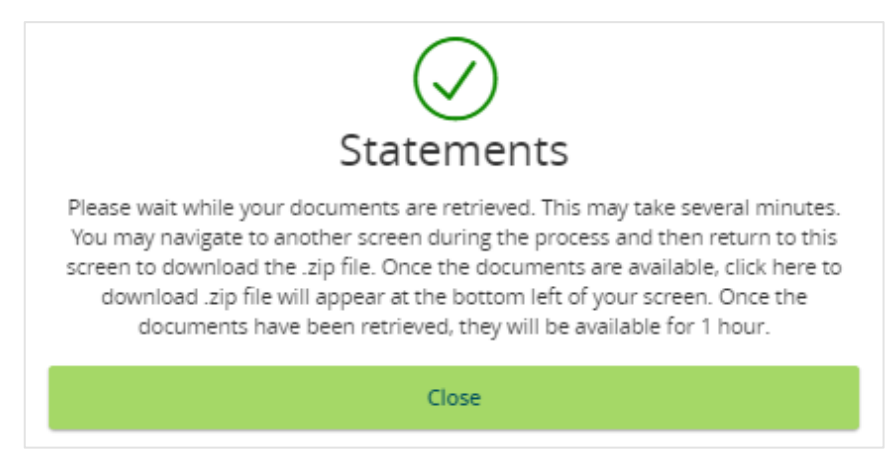

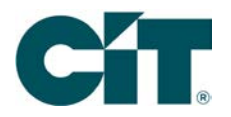

### View e-documents

- 1. From the Home page, click on Statements / Documents then View e-Documents.
- 2. Select an account from the drop-down menu.
- 3. Check a document type.
- 4. Enter a date range using the calendar options.
- 5. Click on Submit.

| STATEMENTS/DOCU                                                                                                    | JMENTS                                                                                                    |                                                                  |       |
|----------------------------------------------------------------------------------------------------|----------------------------------------------------------------------------------------------------|------------------------------------------------------------------|-------|
| <ul> <li>This page allows you to view a</li> <li>Choose the account yo</li> <li>Choose your document</li> <li>Select the date range yo</li> <li>Select the document yo</li> </ul> | any available Statements/Documents for y<br>u would like to work with.<br>t type to review.<br>ou would like to view.<br>ou would like to view. | your account, including eStatements. To select a statement/docum | ient: |
| ACCOUNT                                                                                                    |                                                                                                    |                                                                  |       |
| Search by name or number                                                                                                    |                                                                                                    | $\checkmark$                                                     |       |
| DOCUMENT TYPE                                                                                                    |                                                                                                    |                                                                  |       |
| Search by name                                                                                                    |                                                                                                    | $\checkmark$                                                     |       |
| START DATE                                                                                                    | END DATE                                                                                                    |                                                                  |       |
|                                                                                                    | (d=0)                                                                                                    |                                                                  |       |
|                                                                                                    |                                                                                                    |                                                                  |       |
|                                                                                                    | Reset                                                                                                    | Submit                                                           |       |

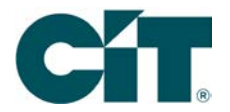

- 6. If applicable, select a document to view.
- 7. Click on View Document.
- 8. The document image will open in a new tab.

This page allows you to view any available Statements/Documents for your account, including eStatements. To select a statement/document:

- Choose the account you would like to work with.
- Choose your document type to review.
- Select the date range you would like to view.
- Select the document you would like to view.

#### ACCOUNT

Search by name or number

#### DOCUMENT TYPE

| Search by name   Check Images   Chargeback Notice- Returned Item/Deposit   Chargeback Notice- Returned Item/Deposit- Secondary   ACH Chargeback Notice   Deposit Statements   1099-INT Tax Document   1098 Tax Document |                                                     |     |
|----------------------------------------------------------------------------------------------------|-----------------------------------------------------|-----|
| Check Images   Chargeback Notice- Returned Item/Deposit   Chargeback Notice- Returned Item/Deposit- Secondary   ACH Chargeback Notice   Deposit Statements   1099-INT Tax Document   1098 Tax Document                  | Search by name                                      | *   |
| Chargeback Notice- Returned Item/Deposit<br>Chargeback Notice- Returned Item/Deposit- Secondary<br>ACH Chargeback Notice<br>Deposit Statements<br>1099-INT Tax Document<br>1098 Tax Document                            |                                                     | A   |
| Chargeback Notice- Returned Item/Deposit- Secondary ACH Chargeback Notice Deposit Statements 1099-INT Tax Document 1098 Tax Document                                                                                    | Chargeback Notice- Returned Item/Deposit            |     |
| ACH Chargeback Notice mit Deposit Statements 1099-INT Tax Document 1098 Tax Document •                                                                                                    | Chargeback Notice- Returned Item/Deposit- Secondary |     |
| Deposit Statements     mit       1099-INT Tax Document                                                                                                    | ACH Chargeback Notice                               |     |
| 1099-INT Tax Document                                                                                                    | Deposit Statements                                  | mit |
| 1098 Tax Document                                                                                                    | 1099-INT Tax Document                               |     |
|                                                                                                    | 1098 Tax Document                                   | •   |

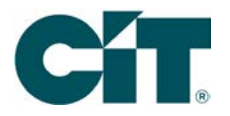

# **Statement Delivery**

The first time accessing electronic delivery for a statement, an PDF verification is required under the E-Sign act. Once verified, this request will no longer appear.

1. Click on Get Code. A 4-digit PDF acceptance code will open in a new window.

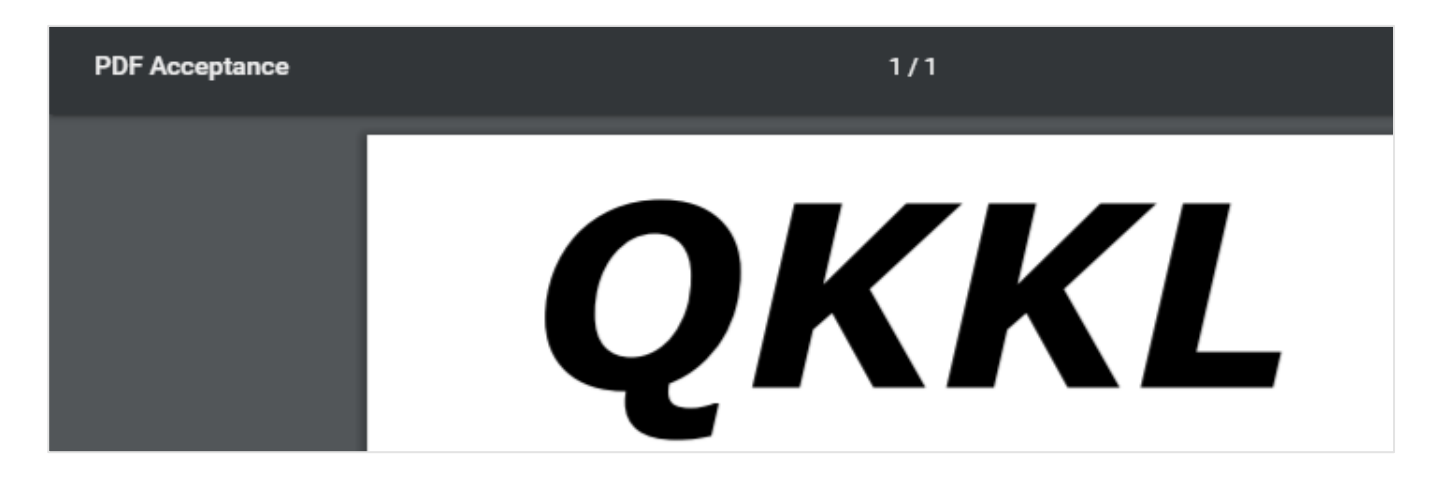

2. Enter the PDF code and click on Verify.

| PDF       | Verification                                                               |                                                                                             |
|-----------|----------------------------------------------------------------------------|---------------------------------------------------------------------------------------------|
| The E-Sig | n Act requires us to verify that you are able to view PDFs. Please         | help us by following these two steps:                                                       |
| 1         | Press "Get Code"—you will see a PDF with a code for you to copy and paste. | Paste the code exactly as it appears into this field and click Verify. ( Can't see a PDF? ) |
|           | Get Code                                                                   | qkkl Verify                                                                                 |
|           | Get Code                                                                   | qkkl Verify                                                                                 |

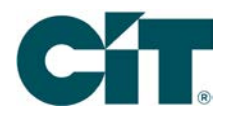

3. A verification success message will appear.

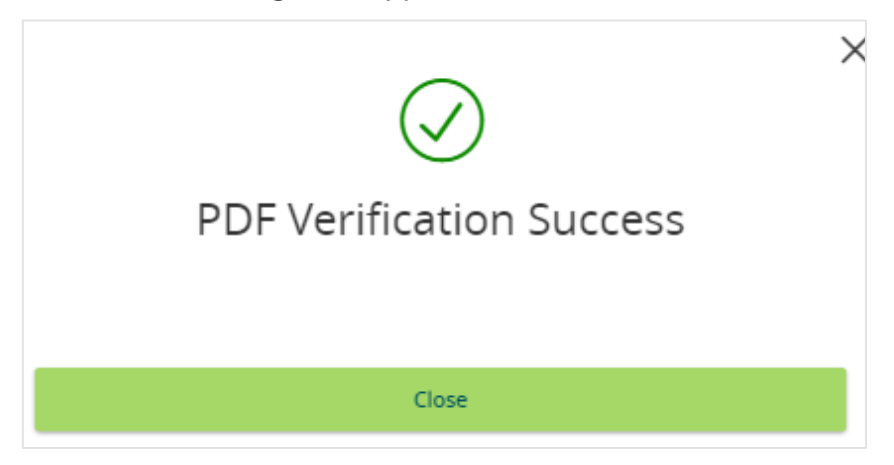

- 4. The Statement Delivery Preferences screen will appear.
- 5. Locate an account and change the delivery method to Electronic Deliver.
- 6. Verify Email address listed.
- 7. Click in the email box or on the pencil icon to edit.
- 8. Scroll down and click on the check box for I Agree to the E-Statement Delivery Agreement.
- 9. Click on Save.

#### STATEMENT DELIVERY PREFERENCES

| Account           | Delivery Type         | Address           |   |
|-------------------|-----------------------|-------------------|---|
| Checking-91008173 | Electronic Delivery 🗸 | SSample@gmail.com | Ø |
| Checking-92003116 | Paper Delivery 🗸      |                   |   |
| Checking-50905071 | Paper Delivery 💛      |                   |   |

### **Questions?**

We're here to help. Customer Service: 866.351.5646

©2021 CIT Group Inc. All rights reserved. CIT and the CIT logo are registered trademarks of CIT Group Inc. Deposit and loan products are offered through CIT Bank, N.A., the FDIC-insured national bank subsidiary of CIT Group Inc.

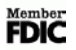